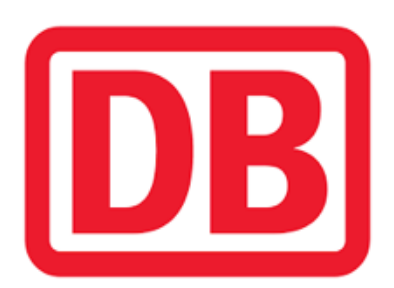

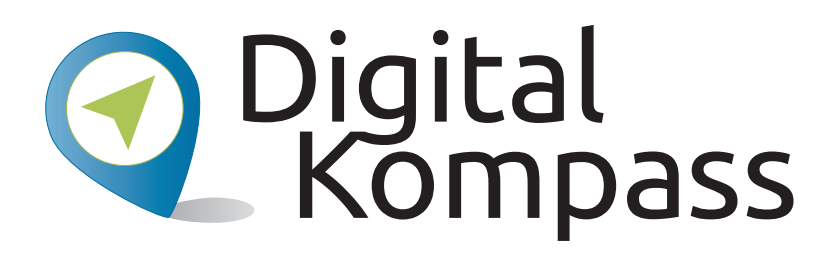

Leichter Einstieg in die digitale Welt Anleitung 5 Bahnreisen - Online suchen und buchen Übungsblatt 1 zur Anwendung für Multiplikatoren zur Begleitung von Seniorinnen und Senioren

Dieses Übungsblatt können Sie an die Lernenden austeilen und sie bitten, die **Übung "Die Zugverbindung auswählen"** an ihrem Gerät durchzuführen. Mit der Folie 7 der Anleitung 5 beginnt die Übung: "Rufen Sie die Internetseite **www.bahn.de** auf."

Sie können munter ausprobieren und üben, es kann nichts schief gehen. Sie können immer wieder von Neuem beginnen. Die Automaten an den Bahnhöfen der Deutschen Bahn funktionieren übrigens ganz ähnlich.

Erstellt durch:

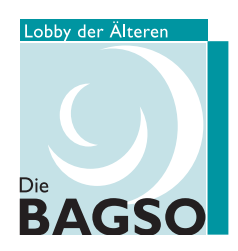

Unterstützt durch:

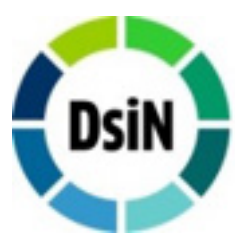

Gefördert durch:

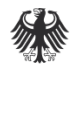

Bundesministerium der Justiz und für Verbraucherschutz

aufgrund eines Beschlusses des Deutschen Bundestages

## Anleitung "Richtig suchen"

Geben Sie den **Start- und Zielbahnhof** sowie das **Datum und die Uhrzeit der Hinund Rückfahrt** in die dafür vorgesehenen Felder ein. Sie können natürlich auch nur eine einfache Fahrt suchen. Wählen Sie dann aus, mit welcher der angegebenen Verbindungen Sie reisen möchten. "**Schnelle Verbindung**" bedeutet, dass die Gesamt- oder Teilstrecke mit dem IC / ICE zurückgelegt wird. Wählen Sie "**Nur Nahrverkehr**", so werden Ihnen lediglich Verbindungen in Regionalbahnen angezeigt.

| * 10       | n Bielefeld Hbf                 |                    |                     | ÷     | nach BERLI               | N |      |      |
|------------|---------------------------------|--------------------|---------------------|-------|--------------------------|---|------|------|
| <          | Mo, 16.0                        | 01.17              | > .                 |       | 09:00                    | > | 🖲 Ab | ⊖ An |
| <          | Mo, 16.0                        | 01.17              | > .                 |       | 16:00                    | > | 🖲 Ab | O An |
| S S        | nelle Verbindung                | gen bevor          | rzugen              | Nur N | ahverkehr                |   |      |      |
| <b>S</b>   | nelle Verbindung<br>Reisender V | gen bevor<br>Erwad | rzugen              | Nur N | ahverkehr<br>ne BahnCard | 1 |      |      |
| <b>y</b> s | nelle Verbindung<br>Reisender v | gen bevor<br>Erwad | rzugen<br>chsener v | Nur N | ahverkehr<br>ne BahnCard | 1 |      | ~    |

Unter "**Weitere Optionen**" können Sie die Umsteigezeit bestimmen. Sie können Zeiträume zwischen 10 und 45 Minuten wählen und die Fahrt so Ihren individuellen Bedürfnissen anpassen. Geben Sie die Anzahl der Reisenden an.

Wählen Sie aus, ob Sie **1. oder 2. Klasse** reisen möchten und geben Sie Daten für die **Rückfahrt** ein, sofern Sie eine Hin- und Rückfahrtkarte buchen wollen. Wenn Sie eine **BahnCard** besitzen, wählen Sie diese ebenfalls aus. Klicken Sie dann auf **"Suchen"**. Es öffnet sich eine Seite mit der Anzeige der möglichen Verbindungen, von denen Sie dann die passendste aussuchen. Entscheiden Sie sich für eine Fahrt und suchen Sie durch das **"Klicken auf Rückfahrt"** Ihre bevorzugte Zugverbindung für die Rückfahrt aus.

## Impressum Herausgeber: Digital Kompass c/o BAGSO Service Gesellschaft Hans-Böckler-Straße 3 53225 Bonn 0228 - 55 52 55 50 info@digital-kompass.de www.digital-kompass.de

Autorin: Sarah Nierwitzki

## CC by BAGSO Service Gesellschaft mbH

Diese Veröffentlichung unterliegt der Creative Commons Lizenz (CC BY 4.0). Diese Lizenz erlaubt Dritten, ein Werk zu verbreiten, neu zu mischen, zu verbessern und darauf aufzubauen, auch kommerziell, solange der Urheber des Originals genannt wird. Weitere Informationen unter: http://bit.ly/2rJKRWg

Alle Abbildungen sind von der Lizenz ausgenommen.